## Online Services Department of Environment and Science

# User Guide - How to view and complete Environmental Authority (EA) Annual Returns online

- How to view and select an environmental authority (EA) annual return
- How to complete and submit annual returns

The images and screenshots used in this guide are for demonstration purposes only and may differ from the screens and images that you see when using Online Services.

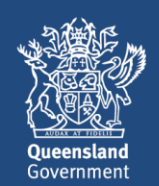

#### **Table of Contents**

| 1. | About your EA Annual Return                                   | 2  |
|----|---------------------------------------------------------------|----|
| 2. | Accessing your annual return online                           | 2  |
| 3. | Signing in to Online Services and selecting a customer record | 3  |
| 4. | Viewing and selecting an Annual Return                        | 5  |
| 5. | Completing your annual return                                 | 7  |
|    | General Information                                           | 7  |
|    | Questionnaire                                                 | 8  |
|    | Section 1                                                     | 8  |
|    | Table 1                                                       | 9  |
|    | Section 2                                                     |    |
|    | Table 2                                                       | 11 |
|    | Uploading Documents                                           | 12 |
|    | Completing your Declaration                                   | 12 |
|    | Review your annual return                                     | 13 |

## **1. About your EA Annual Return**

As part of the Queensland Government's commitment to support economic recovery across all industries, the Department of Environment and Science (the department) has revised the annual return requirements for Environmental Authority (EA) holders, removing unnecessary and duplicated reporting. This will reduce reporting requirements for more than 3000 authority holders.

As the environmental regulator, we require authority holders to advise us of any noncompliance and undertake certain monitoring. We also require information on the area of disturbance and rehabilitation. This will not change.

The key changes to the annual return process are:

- Holders of a resource activity EA without an approved PRCP schedule must submit an annual return describing only the disturbance area and rehabilitation area.
- Holders of a resource activity EA with an approved PRCP schedule must submit an annual return describing how the operation is progressing against the PRCP schedule.
- Holders of a prescribed activity EA will <u>not</u> receive an annual return from the department, and therefore will not be required to submit an annual return.

This guide will show you how to complete your annual return online using the streamlined questionnaire and process.

### 2. Accessing your annual return online

Annual Return records are accessed through Online Services, through Environmental Authorities page for the customer record you have selected. If you haven't registered for Online Services or you don't have access to customer record, refer to the <u>Getting Started</u> with Online Services user guide for information and links to registering, signing in and linking to your customer record/s.

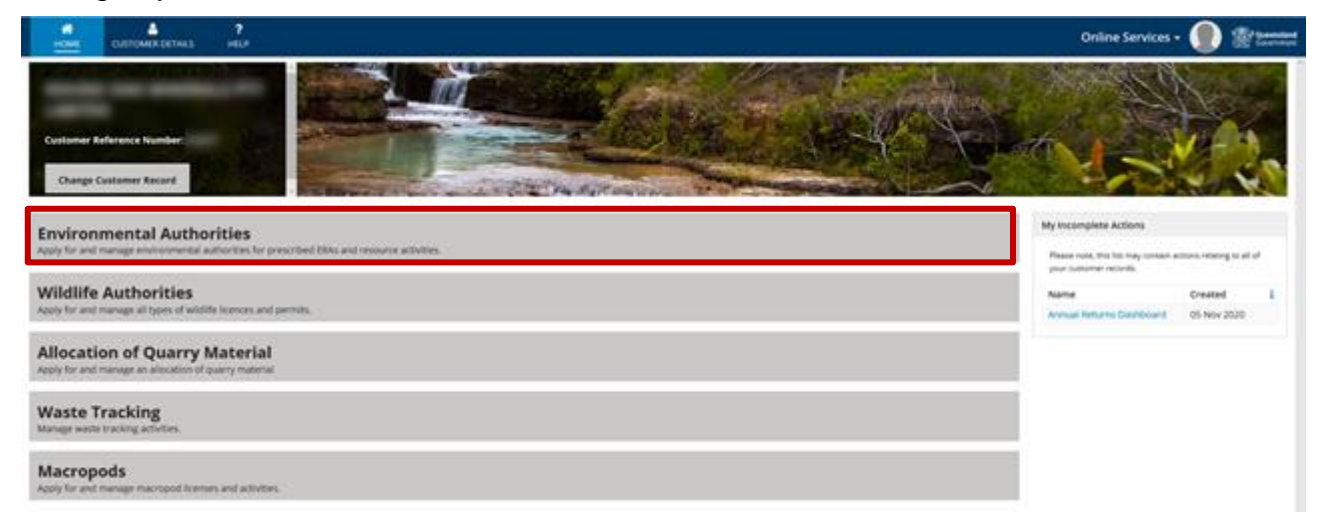

# 3. Signing in to Online Services and selecting a customer record

- 1. Open a web browser enter <u>https://www.business.qld.gov.au/running-business/environment/online-services</u>
- 2. Click on the **Log in to Online Services button**. The Online Services Terms of Use and Privacy statement page is displayed.
- 3. Read the terms of use and privacy statement and click **I AGREE** to continue.
- 4. Enter your Username and Password and Click LOG IN.

| Government                                     |        |
|------------------------------------------------|--------|
| Username                                       |        |
| Password                                       |        |
| Remember me                                    |        |
|                                                |        |
| Forgot your password?                          | LOG IN |
| Forgot your password?<br>About Online Services | LOG IN |

- If you have forgotten your password, click Forgot your password? and follow the screen prompts
- Click the Remember me checkbox if you want Online Services to remember your username and password each time you go to the Online Services site.

**Note:** If this is your first time signing in, and you are entering your temporary password, the system will prompt you to change your password. Follow the screen prompts or refer to the <u>Getting Started with Online Services</u> user guide for more information on how to register and set up your password.

#### **Existing/Returning Online Services customers**

If you have previously transacted online with the Department, the **Select Customer Record** page is displayed.

| A ?<br>Ome Customer details help                                                                                                    | ο               | online Services -       | Quer<br>Gove | ensland<br>ernment |
|----------------------------------------------------------------------------------------------------|-----------------|-------------------------|--------------|--------------------|
| Select Customer Record                                                                                                    | My Incomplete A | ctions                  |              |                    |
| Select the customer record to proceed to the customer dashboard. Fro<br>customer dashboard, you will be able to view and manage your permi                                       | om the Name     | Created                 | Ļ            |                    |
| transact with the department online.                                                                                                    | No a            | actions to be completed |              |                    |
|                                                                                                    |                 |                         |              |                    |
|                                                                                                    |                 |                         |              |                    |
| Add Customer Record<br>If you wish to transact on behalf of an additional customer, you will ne<br>or create, an additional customer record.                                     | ed to link to,  |                         |              |                    |
| Add Customer Record<br>If you wish to transact on behalf of an additional customer, you will ne<br>or create, an additional customer record.<br>Link to existing customer record | red to link to, |                         |              |                    |

**Note:** If you also hold a Macropods license and sign in to Online Services, you will be directed to the Macropods Online home page. Click **Non Macropod Actions** to navigate to the **Select Customer Record** home page (displayed above).

5. Under the heading **Select Customer Record**, click on the **Name** of your customer record. The customer record home page is displayed.

|                                                                                                    |                                                                 | My Incomplete Acti | ions                 |   |
|----------------------------------------------------------------------------------------------------|-----------------------------------------------------------------|--------------------|----------------------|---|
| Select the customer record to proceed to th<br>customer dashboard, you will be able to vie                                                             | e customer dashboard. From the<br>w and manage your permits and | Name               | Created              | Ţ |
| customer dashboard, you will be able to view and manage your pern<br>transact with the department online.                                              |                                                                 | No act             | ions to be completed |   |
| and features a country, my                                                                                                    | 1.00                                                            |                    |                      |   |
|                                                                                                    |                                                                 |                    |                      |   |
| Add Customer Record<br>If you wish to transact on behalf of an additi<br>or create, an additional customer record.                                     | ional customer, you will need to link to,                       | -<br>-             |                      |   |
| Add Customer Record<br>If you wish to transact on behalf of an additi<br>or create, an additional customer record.<br>Link to existing customer record | ional customer, you will need to link to,                       |                    |                      |   |

**Note:** If the customer record you are looking for is not listed, you will need to either <u>Link to an existing customer record</u> or <u>Create new customer record</u> – refer to the **Adding Customer Records** section in the **Using Online Services** user guide on the BQ website

### 4. Viewing and selecting an Annual Return

1. From the customer record home page, click **Environmental Authorities**. The Environmental Authorities page is displayed.

| Customer Reference Number:<br>Change Customer Record                                                                     |  |
|----------------------------------------------------------------------------------------------------|--|
| Environmental Authorities<br>Apply for and manage environmental authorities for prescribed EBAs and resource activities. |  |
| Wildlife Authorities Apply for and manage all types of wildlife licences and permits.                                    |  |
| Allocation of Quarry Material<br>Apply for and manage an allocation of quarry material                                   |  |
| Waste Tracking<br>Manage waste tracking activities.                                                                      |  |
| Macropods<br>Apply for and manage macropod licenses and activities.                                                      |  |

2. On the left-hand side of the screen, under the heading **Records**, click on **Annual Returns**. A list of all current and prior year Annual Returns will be shown in the centre of the screen.

| Customer Record.                                                                                                    |                         |                                               | AN LOW                                                                                                    |           | 1 1 I   | Cold Cold Cold Cold Cold Cold Cold Cold |                  | 一种的            |                   |
|----------------------------------------------------------------------------------------------------|-------------------------|-----------------------------------------------|----------------------------------------------------------------------------------------------------|-----------|---------|-----------------------------------------|------------------|----------------|-------------------|
| Customer Reference Number:                                                                                                    |                         | anterna ta dan da                             | - Andre                                                                                                    |           | -       |                                         | 1 -              | -              |                   |
| Actions                                                                                                    | Environmer              | ntal Authorities                              |                                                                                                    |           |         |                                         |                  |                |                   |
| Apply for an Environmental Authority                                                                                              | Search                  | Status                                        |                                                                                                    | Permit Ty |         |                                         | Managed by Agent |                |                   |
| In Queensland, you need to apply for an<br>Environmental Authority (EA) to perform an<br>Environmentally Relevant Activity (ERA). | Aty                     | Alty                                          |                                                                                                    | • Any     |         | •                                       | Any              | •              | SEARCH CLEAR      |
| Register to be a Suitable Operator                                                                                                | Click EA Reference to v | ew the authority details and related actions. |                                                                                                    |           |         |                                         |                  |                |                   |
| A suitable operator is a person or corporation<br>who has been registered by the department<br>as being suitable to carry out an  | EA Reference            | Primary Holder                                | Permit Type                                                                                                    | Status    | Version | Anniversary Date                        | Granted Date     | Effective Date | I Managed by Agen |
| Environmentally Relevant Activity (ERA) or<br>Resource Activity.                                                                  | -                       | And in case of the second second second       | Second Second                                                                                                    | -         |         |                                         | -                | -              | -                 |
| Other Actions                                                                                                    | -                       | Manager and American Proceedings              | Second Second                                                                                                    |           |         |                                         |                  |                | -                 |
| To view actions relating to an existing permit,<br>invoice or return, see Records menu below.                                     |                         | And the second second second                  | -                                                                                                    |           |         |                                         |                  | 10000          |                   |
|                                                                                                    |                         | And an experiment of the second               | Annes and a                                                                                                    |           |         |                                         | -                | -              | -                 |
| cords                                                                                                    |                         | And the second second second                  | Manhatria and Area                                                                                                    |           |         |                                         | -                | -              | 100               |
|                                                                                                    |                         | \$1.10 CO. \$1.00 CO.                         | -                                                                                                    |           |         |                                         |                  |                | -                 |
| thorities                                                                                                    |                         | NAME OF TAXABLE PARTY.                        | Annual Contraction of Contraction of |           |         |                                         |                  |                | -                 |
| plications                                                                                                    |                         |                                               |                                                                                                    |           |         |                                         |                  |                |                   |
| nual Notices                                                                                                    |                         |                                               |                                                                                                    |           |         |                                         |                  |                |                   |
| nual Returns                                                                                                    |                         |                                               |                                                                                                    |           |         |                                         |                  |                |                   |
| roices                                                                                                    |                         |                                               |                                                                                                    |           |         |                                         |                  |                |                   |
| loices                                                                                                    |                         |                                               |                                                                                                    |           |         |                                         |                  |                |                   |

3. Scroll through or use the **Search and Filter** fields to view an annual return from the list shown.

| nnual Return     | ns                    |                                         |             |                             |                           | Hide Filte  |
|------------------|-----------------------|-----------------------------------------|-------------|-----------------------------|---------------------------|-------------|
| Search           |                       | Status                                  |             |                             |                           |             |
| Ary              |                       | Any                                     |             | SEARCH CLEAR                |                           |             |
| Return Reference | Permit Reference      | Issued To                               | Due Date    | Reporting Period Start Date | Reporting Period End Date | Status      |
| RET-100061854    | and the second second | 101200-0020-011-002000                  | 01 Apr 2021 | 01 jan 2020                 | 31 Dec 2020               | Submitted   |
| RET-100062305    | -                     | 1012-0031-0031-771-002783               | 01 Apr 2021 | 01 jan 2020                 | 31 Dec 2020               | Incomplete  |
| RET-100060663    | 121010000000000       | INCOMPANY PROPERTY.                     | 01 Apr 2021 | 01 Jan 2020                 | 31 Dec 2020               | Issued      |
| RET036901        | 10100000000           | 101200303000000000000000000000000000000 | 01 Mar 2020 | 01 jan 2019                 | 31 Dec 2019               | Completed   |
| RET036087        | and some other to     | 1003 4000 MILL PROJECTION               | 01 Mar 2020 | 01 Jan 2019                 | 31 Dec 2019               | Issued      |
| RET036058        | (Propagation )        | 1013 MILLION PT- (MP10)                 | 01 Mar 2020 | 01 Jan 2019                 | 31 Dec 2019               | Issued      |
| RE1036053        | -                     | next lessons in our la                  | 01 Mar 2020 | 01 Jan 2019                 | 31 Dec 2019               | Completed   |
| RET036039        | prosecution in a      | 1002-0020-0020-0010-0010-0              | 01 Mar 2020 | 01 Jan 2019                 | 31 Dec 2019               | Completed   |
| RET035958        | 101000000-0           | INCOMPANY AND ADDRESS                   | 01 Mar 2020 | 01 Jan 2019                 | 31 Dec 2019               | Completed   |
| RET035961        | analyzer of the       | 000-000-000-01-08/10                    | 01 Mar 2020 | 01 Jan 2019                 | 31 Dec 2019               | Completed   |
|                  |                       |                                         |             |                             | < < 1 − 10                | of 100 > >> |

#### NOTE:

- To use the Search function, click in the Search field and type in your search criteria i.e. part of the permit reference number and click Search
- To use the filter function, click in the Status field and select:
  - Issued an annual return has been generated and issued to the primary holder
  - Submitted the annual return has been completed and submitted for assessment by DES
  - Completed the annual return has been received by DES and is assessed as being compliant
  - Draft the annual return has been partially completed online and has not been submitted for assessment by DES
  - Incomplete the annual return has been completed and submitted in hard-copy to DES for assessment and requires additional information to be provided
  - Non Compliant the annual return has been completed and received by DES and is assessed as being non-compliant
  - Non-Compliant Incomplete the annual return has been completed in hard copy and received by DES and is assessed as being non-compliant due to insufficient information being provided
  - Non-Compliant Overdue the completed annual return has not been received by DES and therefore is assessed as being non-compliant
- 4. Open the Annual Return by clicking on the return reference number (blue text).

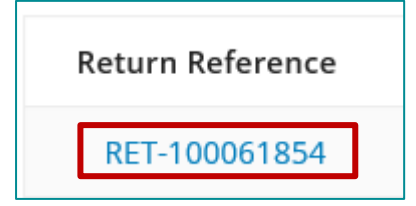

## 5. Completing your annual return

The annual return includes several pages:

- General Information
- Questionnaire
- Documents
- Declaration
- Review

(?)

As you complete each page, click **Next** to continue to or at any time, you can use the left navigation menu to move between pages.

Click **Save & Close** anytime to save the information you've entered and close the annual return record. When you return at another time, you can continue with completing the remaining fields.

#### **Need more information?**

Click on the blue question marks to view additional instructions.

#### **General Information**

This page provides a summary of information relating to the EA permit and associated annual return, including the date the annual return is due to be submitted by.

1. To edit and enter information into your annual return, in the top-right corner of the page click **Edit Annual Return**.

| Permit Return: RET-100060              | 663                                                                                                    | EDIT ANNUAL RETURN                                                   |
|----------------------------------------|----------------------------------------------------------------------------------------------------|----------------------------------------------------------------------|
| Con                                    |                                                                                                    |                                                                      |
| General Information ><br>Questionnaire | eral Information<br>al return applies to environmental authori<br>anmental Protection Act 1994 (EP Act). | ities for resource activities under sections 316IA, 316J and 316K of |
| Documents Return Declaration EA Refe   | Reference RET-<br>1000606<br>63                                                                          | Reporting Start Date 01<br>Jan<br>20<br>20                           |
| Permit<br>Issued 1                     | Type Resource Activity To                                                                                | Reporting End Date 31 Dec 2020                                       |

2. Scroll to the bottom of the screen and click **Next** or click **Questionnaire** in the left navigation menu.

#### Questionnaire

- 1. On the Environmental Authorities Details screen, select one of the options available:
- If you select the first option <u>(without</u> an approved PRCP schedule), follow the steps listed in <u>Section 1, Table 1 and the Declaration</u> to complete your annual return
- If you select the second option (*with* an approved PRCP schedule), follow the steps listed in <u>Section 2, Table 2 and the Declaration</u>

| Environmental Authority Details                                                                                                    |                                                    |
|----------------------------------------------------------------------------------------------------|----------------------------------------------------|
| ls your environmental authority for: 💿                                                                                                 |                                                    |
| <ul> <li>A resource activity without an approved Progressive Rehabilitation and Closure<br/>the Declaration of this return.</li> </ul> | Plan (PRCP) schedule – Only complete section 1 and |
| <b>O</b> A resource activity <b>with</b> an approved (PRCP) schedule – Only complete section 2                                         | and the Declaration of this return.                |
|                                                                                                    | SAVE & CLOSE » NEXT                                |

2. Click Next to move to the next screen.

#### Section 1

- If you have an approved PRCP, you don't need to complete Section 1 or Table 1. The option to select responses has be disabled.
- Click Next, or use the left navigation bar and navigate to <u>Section 2</u>

If you **<u>don't</u>** have an approved PRCP, follow the instructions to complete this section and Table 1.

- 1. Review each question and **click in the circle** next to select the appropriate response.
  - Depending on your response, additional information may appear to the right of the question. Review the message and where required, **click in the box** to select the appropriate response/s.

| General Information             |                                                                | 5 11 1                                                                                                    |
|---------------------------------|----------------------------------------------------------------|----------------------------------------------------------------------------------------------------|
| Questionnaire >                 | 1. Has there been a change to th                               | e carrying out of the resource activity that may affect the estimated rehabilitation cost (ERC) decision for the activity? 🔞                                                             |
| Environmental Authority Details | O Yes<br>O No                                                  |                                                                                                    |
| Section 1 >                     |                                                                |                                                                                                    |
| Table 1                         | <ol> <li>Is the environmental authorit</li> <li>Yes</li> </ol> | y for an eligible resource activity? ③                                                                                                    |
| Section 2                       | O No - Go to Question 3                                        | Please complete:                                                                                                    |
| Table 2                         |                                                                | <ul> <li>I/We have provided a summary of the onsite disturbance and rehabilitation within Table 1.</li> </ul>                                                                            |
| Documents                       |                                                                | Optional                                                                                                    |
| Declaration                     |                                                                | I/We have submitted the onsite disturbance and rehabilitation information provided within Table 1 as a static map<br>AND                                                                 |
| Review                          |                                                                | The map has been submitted via the department's spatial information submission inbox - spatialsubmit@des.qld.gov.au AND                                                                  |
|                                 |                                                                | The map has been prepared in accordance with the department's Guideline - Spatial Information Submission (ESR/2018/4337), specifically Attachment 1 - Annual returns - map requirements. |
|                                 |                                                                |                                                                                                    |
|                                 |                                                                | I SAVE & CLOSE >> NEXT                                                                                                    |

2. Scroll to the bottom of the page and click Next.

#### Table 1

- 1. Review each question and:
  - enter relevant information into the Area (ha) fields (use numbers only, enter 0 if no activity)
  - click on the drop-down arrow and select Y or N/A for the Spatial data submitted)

| Table 1 – Area of Disturbance / Rehabilitation 🛛                                                                                                    |            |                                     |
|----------------------------------------------------------------------------------------------------|------------|-------------------------------------|
| Total site reporting <sup>1</sup> at 31 December 2020                                                                                                    | Area (ha)  | Spatial data submitted<br>(Y or NA) |
| 1. Total/tenure area covered by the EA                                                                                                    |            | Please select a value 🗸 👻           |
| . Total area of disturbance <sup>2</sup> on site (must not include areas captured within items 3, 4 or 5)                                                                                                    |            | Please select a value 👻             |
| . Total area of certified rehabilitation (for which progressive certification <sup>3</sup> has been approved in accordance with the EP Act)                                                                                             |            | Please select a value 👻             |
| . Total area of completed rehabilitation <sup>4</sup> on site for which progressive certification has not yet been approved (must not include areas captured within items 3 or 5)                                                       |            | lease select a value 🔻              |
| . Total area of rehabilitation commenced <sup>a</sup> on site (must not include areas captured within items 3 or 4)                                                                                                    |            | Nease select a value 🝷              |
| ompleted works – 1 January to 31 December 2020                                                                                                    | Area (ha)  | Spatial data submitted<br>(Y or NA) |
| Area disturbed <sup>2</sup> during the period (must not include areas captured within items 7, 8 or 9)                                                                                                    |            | lease select a value                |
| Area of rehabilitation for which progressive certification <sup>3</sup> has been approved in accordance with the EP Act during the period (must not include areas captured within items 8 or 9)                                         |            | lease select a value 🔹 👻            |
| Area of completed rehabilitation <sup>4</sup> (for which progressive certification has not yet been approved)                                                                                                    |            | Please select a value               |
| Area of rehabilitation commenced <sup>e</sup> on site (must not include areas captured within items 7 or 8)                                                                                                    |            | Nease select a value 🔹 👻            |
| roposed works – 1 January to 31 December 2021 💿                                                                                                    | Area (ha)  | Spatial data submitted<br>(Y or NA) |
| 0. Area of additional disturbance <sup>2</sup> proposed during the period (must not include areas captured within items 11, 12 or 13)                                                                                                   |            | lease select a value                |
| <ol> <li>Area of additional rehabilitation for which progressive certification<sup>a</sup> is proposed to be applied for under the EP Act during the period (data<br/>must not include areas captured within items 12 or 13)</li> </ol> |            | lease select a value                |
| 2. Area of completed rehabilitation <sup>4</sup> (for which progressive certification is not proposed to be sought)                                                                                                    |            | Please select a value 	▼            |
| 3. Area of rehabilitation to be commenced <sup>a</sup> on site                                                                                                    |            | lease select a value 🔹 👻            |
|                                                                                                    | 🖺 SAVE & C | LOSE » NEXT                         |

**NOTE:** You must enter information into <u>ALL</u> the Area (ha) and Spatial data fields for each of the questions.

2. Click Next, or use the left navigation bar and navigate to Documents.

#### Section 2

- If you don't have an approved PRCP, you don't need to complete Section 2 (or Table 2). The option to select responses has be disabled.
- Click Next, or use the left navigation bar and navigate to **Documents**
- 1. Review each question and **Click in the circle** next to select the appropriate response.
  - Depending on your response, additional information may appear to the right of the question. Review the message and where required, **click in the box** to select the appropriate response/s.

| LE CUSTOMER DETAILS HELP        |                       | Online Services - 🌒 🎬 Queen                                                                                                    |
|---------------------------------|-----------------------|----------------------------------------------------------------------------------------------------|
| Related Actions                 |                       |                                                                                                    |
| General Information             | Section 2 -           | Resource activity with an approved PRC plan                                                                                                    |
| Questionnaire >                 | 5. Has there been a c | hange to the carrying out of the resource activity that may affect the estimated rehabilitation cost (ERC) decision for the activity?                                                                                                    |
| Environmental Authority Details | O Yes                 |                                                                                                    |
| Section 1                       | 8 No                  |                                                                                                    |
| Table 1                         | 6. Has the required 0 | SIS Spatial information been submitted in accordance with an approved PRC Plan? 🛞                                                                                                    |
| Section 2 >                     | 🗢 Yes                 | Please complete:                                                                                                    |
| Table 2                         | O No                  | I/We have provided a summary of the onsite disturbance and rehabilitation within Table 2<br>AND                                                                                                    |
| Documents                       |                       | I/We have submitted GIS spatial information, which represents the onsite disturbance, rehabilitation and<br>improvement within Table 2                                                                                                    |
| Declaration                     |                       | AND                                                                                                    |
| Review                          |                       | <ul> <li>Spatial information has been submitted via the department's spatial information submission inbox -<br/>spatialsubmit@des.qld.gov.au</li> <li>AND</li> </ul>                                                                           |
|                                 |                       | GIS spatial information has been prepared in accordance with the department's Guideline - Spatial Information<br>Submission (ESR/2018/4337), specifically Attachment 2 - Annual returns - shapefile attributes and submission<br>requirements. |
|                                 |                       |                                                                                                    |

2. Scroll to the bottom of the page and click **Next**.

#### Table 2

- 1. Review each question and:
  - enter relevant information into the Area (ha) fields (use numbers only, enter 0 if no activity)
  - click on the drop-down arrow and select Y or N/A for the Spatial data submitted)

| otal site reporting <sup>+</sup> at 31 December 2020                                                                                                    | Area (ha) | Spatial data submitted<br>(Y or NA) |
|----------------------------------------------------------------------------------------------------|-----------|-------------------------------------|
| Total/tenure area covered by the EA                                                                                                    |           | Please select a value 🗸             |
| Total area of disturbance <sup>2</sup> on site (must not include areas captured within items 3, 4 or 5)                                                                                                    |           | Please select a value -             |
| Total area of certified rehabilitation (for which progressive certification <sup>3</sup> has been approved in accordance with the EP Act)                                                                   |           | Please select a value -             |
| Total area of completed rehabilitation <sup>4</sup> on site for which progressive certification has not yet been approved (must not include areas captured within items 3 or 5)                             |           | Please select a value 👻             |
| Total area of rehabilitation commenced <sup>4</sup> on site (must not include areas captured within items 3 or 4)                                                                                           |           | Please select a value 🗸             |
| Total area of land achieving sufficient improvement 🔞                                                                                                    |           | Please select a value -             |
| Total area of improvement commenced <sup>17</sup> on site (must not include areas captured within items 6) ③                                                                                                |           | Please select a value               |
| mpleted works – 1 January to 31 December 2020                                                                                                    | Area (ha) | Spatial data submitted<br>(Y or NA) |
| Area disturbed <sup>2</sup> during the period (must not include areas captured within items 9, 10 or 11)                                                                                                    |           | Please select a value 🗸             |
| Area of rehabilitation for which progressive certification <sup>3</sup> has been approved in accordance with the EP Act during the period (must not includ<br>areas captured within items 10 or 11)         |           | Please select a value               |
| Area of completed rehabilitation <sup>4</sup> for which progressive certification has not yet been approved (must not include areas captured within item<br>9 or 11)                                        | 5         | Please select a value 🗸             |
| Area of rehabilitation commenced <sup>e</sup> on site (must not include areas captured within items 9 or 10)                                                                                                |           | Please select a value 🗸             |
| Area of land that has achieved sufficient improvement <sup>e</sup> on site (must not include areas captured within items 13) 🝞                                                                              |           | Please select a value 🗸             |
| Area of improvement commenced <sup>7</sup> on site (must not include areas captured within item 12) 🔞                                                                                                    |           | Please select a value               |
| oposed works – 1 January to 31 December 2021                                                                                                    | Area (ha) | Spatial data submitted<br>(Y or NA) |
| Area of additional disturbance <sup>2</sup> proposed during the period (must not include areas captured within items 15, 16 or 17)                                                                          |           | Please select a value 🗸             |
| Area of additional rehabilitation for which progressive certification <sup>3</sup> is proposed to be applied for under the EP Act during the period (must not include areas captured within items 16 or 17) |           | Please select a value 🗸             |
| Area of completed rehabilitation <sup>4</sup> for which progressive certification is not proposed to be sought (must not include areas captured within items 15 or 17)                                      |           | Please select a value 🗸             |
| Area of rehabilitation to be commenced <sup>e</sup> on site (must not include areas captured within items 15 or 16)                                                                                         |           | Please select a value 👻             |
| Area of additional land that is proposed to achieve sufficient improvement* on site (must not include areas captured within item 19) 😨                                                                      |           | Please select a value               |
| Area of additional improvement to be commenced <sup>7</sup> on site (must not include areas captured within item 18) 🕐                                                                                      |           | Please select a value 👻             |

**NOTE:** You must enter information into <u>ALL</u> the Area (ha) and Spatial data fields for each of the questions.

2. Click Next, or use the left navigation bar and navigate to **Documents.** 

#### **Uploading Documents**

## • If required, or indicated, you may need to submit supporting documentation with your annual return.

#### 1. Click the **Upload** button.

| Coperal Information | Upload Documents |               |               |   |
|---------------------|------------------|---------------|---------------|---|
| General mormation   | File             | Document Name | Document Type |   |
| Questionnaire       | UPLOAD           |               |               | - |
| Documents >         |                  |               |               |   |

- 2. In the pop-up menu, choose a document from your computer to upload and click **Open.**
- 3. Type in a name for your document and, in the Document Type field, it will automatically add Annual Return supporting document.

| Upload Doc                | uments                |               |                     |
|---------------------------|-----------------------|---------------|---------------------|
| File Test DOCX - 13.55 KB | Document Name<br>Test | Document Type | ing document 👻 🗙    |
| UPLOAD Drop files I       | here                  |               | Ŧ                   |
|                           |                       |               | SAVE & CLOSE » NEXT |

4. Click Next to move to the next screen

**NOTE:** You can add 1 or more supporting documents to your annual return by using the Upload Documents feature.

#### **Completing your Declaration**

- 1. Read the declaration.
- 2. Type in your First name and Last name, your position/role and the date you completed the form.

| Decidiation                                                                                                    |                                                                                                    |                                                                                             |
|----------------------------------------------------------------------------------------------------|----------------------------------------------------------------------------------------------------|---------------------------------------------------------------------------------------------|
| Note: If you have not told the t                                                                                                    | ruth in this annual return you may be prosec                                                                                         | uted.                                                                                       |
| <ul> <li>I/We, being the holders identif<br/>available upon request, subject</li> </ul>                                                             | ied above acknowledge that all information supp<br>t to the provisions of the <i>Right to Information Ac</i>                         | lied on or with this annual return may be made<br>t 2009 and the <i>Evidence Act 1977</i> . |
| • I am an authorised representa                                                                                                    | tive of the holder of this authority, and I am auth                                                                                  | orised to submit this annual return.⑦                                                       |
| I and a second second second second second                                                                                                    | 400 of the Free income to I Destantion Act 4004 in                                                                                   |                                                                                             |
| <ul> <li>I am aware that, under section<br/>know is false, misleading or ind</li> </ul>                                                             | complete in any material particular.                                                                                                 | is an offence to knowingly give information that                                            |
| <ul> <li>I am aware that, under section<br/>know is false, misleading or ind</li> <li>I have supplied all the required</li> </ul>                   | 1480 of the <i>Environmental Protection Act 1994</i> , it<br>complete in any material particular.<br>d information.                  | is an offence to knowingly give information that                                            |
| <ul> <li>Tam aware that, under section<br/>know is false, misleading or ind</li> <li>I have supplied all the required</li> </ul> Name of Signatory: | ABO OF the Environmental Protection Act 1994, it<br>complete in any material particular.<br>d information.<br>Position of Signatory: | Is an offence to knowingly give information that Signing Date:                              |

3. Click **Next** to move to the next screen.

#### Review your annual return

- 1. Scroll through and review your responses to each section of the annual return.
  - If you need to amend or update anything, an error message will be displayed just under the **Review Details** heading.

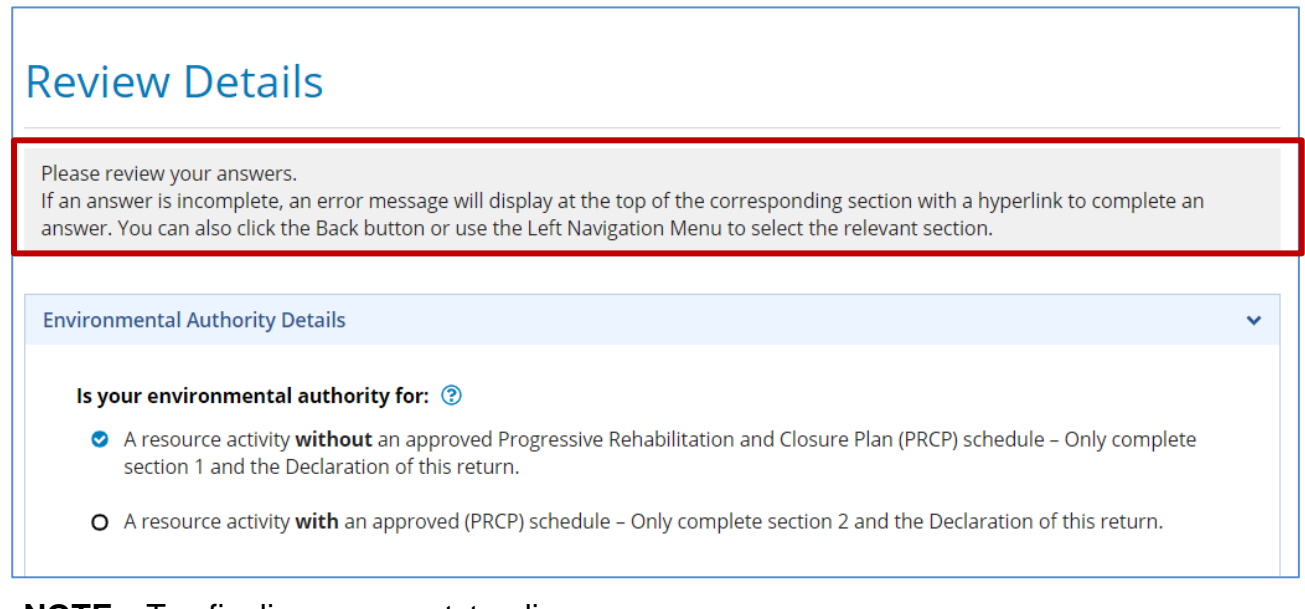

**NOTE**: To finalise any outstanding revisions, click on the blue link to return and enter the required information into the question. When you made your updates, use the Next button to navigate to the end or click **Review** on the left navigation pane to do a final check of the information you have supplied.

Section 1 - Resource activity without an approved PRC plan

To finalise your questionnaire, go to <u>Questionnaire > Section 1</u>:-• Question 2 - Please review and select all checkboxes.

- Scroll to the bottom of the screen and click Save & Close to save your responses, close the annual return (to return at a later time) or click Submit (to send for review by DES).
- 3. You will receive confirmation that your annual return has been submitted. Click OK to close and return to the Annual Returns page.

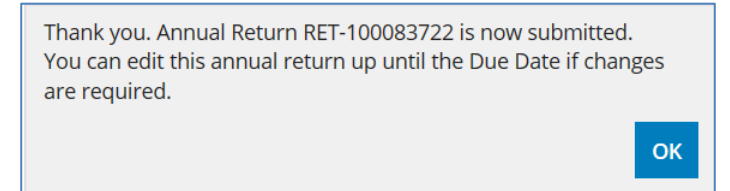

## Want more information or Need Help?

Click <u>HERE</u> to learn more about Using Online Services.

For more information or assistance with completing your annual return please contact the Permits and Licensing team:

| General Enquiries: | 1300 130 372 (option 4) |
|--------------------|-------------------------|
| Email:             | palm@des.qld.gov.au     |
| Technical Support: | 1300 130 372 (option 6) |
| Email:             | digital@des.qld.gov.au  |